## **Academic Information System Handbook**

(Academic Information System: Operation Manual for the Web System for Students)

July 2010

Student Affairs Department

Kyushu University

[Contents]

| 1. Overview of Class Applications, Confirmation of Registration and Confirmation of Results           | . 1 |
|----------------------------------------------------------------------------------------------------|-----|
| (1) Class Applications, Confirmation of Registration and Confirmation of Results                      | . 1 |
| 2. Flow of Class Applications and Confirmation of Registration Using the Web System for Students      | . 3 |
| (1) Class Applications (Commencement of Classes 1st – 2nd Week)                                       | . 3 |
| (2) Confirmation and Amendment of Class Registration (Commencement of Classes 4th Week)               | . 3 |
| (3) Final Confirmation of Class Registration (Commencement of Classes 6th Week)                       | . 4 |
| (4) Class Withdrawal System                                                                           | . 4 |
| 3. Concerning Use of the Web System for Students                                                      | . 5 |
| (1) Operating Environment                                                                             | . 5 |
| (2) Computers That Can Be Used Within the University                                                  | . 6 |
| 4. Start-up and Menu of the Web System for Students                                                   | . 7 |
| (1) Accessing the Web System for Students (From the Kyushu University Website)                        | . 7 |
| (2) Accessing the Web System for Students (From the Computer System for Education Website)            | . 9 |
| (3) Log-in                                                                                            | 10  |
| (4) Selecting the Menu                                                                                | 11  |
| 5. Class Applications (Commencement of Classes 1st – 2nd Week)                                        | 12  |
| (1) Introduction                                                                                      | 12  |
| (2) Selecting the Foreign Language (Undergraduates Only)                                              | 13  |
| (3) Selecting the Class (Classes for General Education Subjects, Classes Run by Your School or Gradua | te  |
| School)1                                                                                              | 14  |
| (4) Selecting the Class (Classes Run by Other Schools or Graduate Schools)                            | 16  |
| (5) Selecting the Class (Intensive Classes)                                                           | 20  |
| (6) Class Applications                                                                                | 21  |
| (7) Confirming the Details of the Class for Which You Have Applied                                    | 22  |
| 6. Confirmation and Amendment of Class Registration (Commencement of Classes 4th Week)                | 25  |
| (1) Confirming the Details of the Class for Which You Have Registered                                 | 25  |
| (2) Confirming the Details of the Class for Which You Have Registered (If You Have Been Unsuccessful  | in  |
| the Ballot)                                                                                           | 27  |
| (3) Applications to Amend Class Registration                                                          | 28  |
| 7. Final Confirmation of Class Registration (Commencement of Classes 6th Week)                        | 30  |
| (1) Confirming the Details of the Class for Which You Have Registered                                 | 30  |
| 8. Confirmation of Results                                                                            | 32  |
| 9. Enquiries                                                                                          | 33  |
| (1) Educational Matters, Such as Class Content, Registration Requirements, etc.                       | 33  |
| (2) Other Matters Concerning the Web System for Students                                              | 34  |

## 1. Overview of Class Applications, Confirmation of Registration and Confirmation of Results

## (1) Class Applications, Confirmation of Registration and Confirmation of Results

## (a) Class Applications and Confirmation of Registration

Apart from in the case of major subjects for students in the Department of Medicine and the Department of Biomedical Science in the School of Medicine, and in the School of Dentistry, undergraduate class applications and confirmation of registration should be carried out within the prescribed period, using the web system for students.

The class application method for graduate students varies according to the graduate school to which you are affiliated.

For details of the class registration methods for departments that do not use the web system for students, please enquire with the person in charge of academic affairs in that department.

| Student Type                                                        | Class Application Method                            |
|---------------------------------------------------------------------|-----------------------------------------------------|
| Undergraduates (except the Department of Medicine, School of        | Class applications and registration confirmation    |
| Medicine / Department of Biomedical Science, School of Medicine /   | via the web system for students                     |
| School of Dentistry)                                                |                                                     |
| Undergraduates (Department of Medicine, School of Medicine /        | Undergraduates in the Department of Medicine        |
| Department of Biomedical Science, School of Medicine / School of    | and Department of Biomedical Science in the         |
| Dentistry)                                                          | School of Medicine and the School of Dentistry do   |
|                                                                     | not need to submit applications for major subjects. |
| Graduates in one of the following graduate schools:                 | Class applications and registration confirmation    |
| Graduate School of Human-Environment Studies                        | via the web system for students                     |
| • Law School                                                        |                                                     |
| Graduate School of Economics                                        |                                                     |
| Graduate School of Sciences                                         |                                                     |
| Graduate School of Mathematics                                      |                                                     |
| Graduate School of Medical Sciences (Master Course in Graduate      |                                                     |
| School of Health Sciences)                                          |                                                     |
| Interdisciplinary Graduate School of Engineering Sciences           |                                                     |
| Graduate School of Bioresourse and Bioenvironmental Sciences        |                                                     |
| Graduate School of Design                                           |                                                     |
| Graduate School of Information Science and Electrical Engineering   |                                                     |
| Graduate School of Integrated Frontier Sciences                     |                                                     |
| Graduate students in graduate schools other than those listed above | Applications are accepted by the student section in |
|                                                                     | the graduate school to which you are affiliated     |
| Credited auditors                                                   | Applications are accepted by the student section in |
|                                                                     | the school or graduate school to which you are      |
|                                                                     | affiliated                                          |

(As of April 2010)

## (b) Confirmation of Results

Confirmation of undergraduate results is carried out through the web system for students.

The results confirmation method for graduate students differs according to the graduate school to which you are affiliated.

For details of the method of confirming results in departments that do not use the web system for students, please enquire with the person in charge of academic affairs in that department.

| Student Type                                                        | Results Confirmation Method                 |
|---------------------------------------------------------------------|---------------------------------------------|
| Undergraduates (all)                                                | Results confirmed using the web system for  |
|                                                                     | students                                    |
| Graduate students in one of the following graduate schools:         | Results confirmed using the web system for  |
| Graduate School of Human-Environment Studies                        | students                                    |
| • Law School                                                        |                                             |
| Graduate School of Economics                                        |                                             |
| Graduate School of Sciences                                         |                                             |
| Graduate School of Mathematics                                      |                                             |
| Graduate School of Medical Sciences (Master Course in Graduate      |                                             |
| School of Health Sciences)                                          |                                             |
| Interdisciplinary Graduate School of Engineering Sciences           |                                             |
| Graduate School of Bioresourse and Bioenvironmental Sciences        |                                             |
| Graduate School of Design                                           |                                             |
| Graduate School of Information Science and Electrical Engineering   |                                             |
| Graduate School of Integrated Frontier Sciences                     |                                             |
| Graduate students in graduate schools other than those listed above | Applications are accepted by the student    |
|                                                                     | section in the graduate school to which you |
|                                                                     | are affiliated                              |
| Credited auditors                                                   | Applications are accepted by the student    |
|                                                                     | section in the school or graduate school to |
|                                                                     | which you are affiliated                    |

#### (As of April 2010)

# 2. Flow of Class Applications and Confirmation of Registration Using the Web System for Students

#### Notes concerning class applications and confirmation of registration.

The class application and registration confirmation periods may differ depending on the year and the semester. Please ensure that you check the dates on the website or student notice boards, or ask the student section.

(1) Class Applications (Commencement of Classes 1st – 2nd Week)

(a) Approval to Attend the Class

Decide which class you wish to attend, submit a notification of attendance to the professor in charge of the class in question, and receive approval to attend the class.

The notification of attendance is a designated form distributed by the student section in the school or graduate school to which you are affiliated. There are also classes for which it is not necessary to submit a notification of attendance.

#### (b) Class Applications Via the Web

You can use the web system for students to apply for classes for which you have received approval to attend. Instructions on how to operate the web system for students are provided further on in this document.

#### Notes concerning class applications

Please ensure that you submit your application within the class application period. The class application and registration confirmation periods may differ depending on the year and the semester. Please ensure that you check the dates on the website or student notice boards, or ask the student section.

(2) Confirmation and Amendment of Class Registration (Commencement of Classes 4th Week)

You can use the web system for students to check that the content of the classes for which you have applied has been registered correctly.

The web system for students gives you the option to add, correct or delete the content of the classes for which you have applied.

In addition, the content registered regarding your classes will form the basis of your application to sit the regular examinations, so please ensure that you check it carefully.

#### (3) Final Confirmation of Class Registration (Commencement of Classes 6th Week)

In the 4th week, there will be final confirmation that the content regarding which you have selected "add, correct or delete" has been registered correctly.

During this period you will **not** be able to use the web system for students to add, correct or delete class registration content. If you wish to add, correct or delete content registered regarding your classes, **please apply to the student section in the school or graduate school to which you are affiliated**.

In addition, once your class registration has been finalized at the end of this period, further amendments will not be permitted, as a general rule, so please be careful when checking the details.

## (4) Class Withdrawal System

If you have attended a class for which you have registered but you wish to cancel your registration because the content was not what you had envisaged or because your knowledge was insufficient to keep up with the class, you may apply for class withdrawal.

If you wish to withdraw from a class, please apply to the student section in the school or graduate school to which you are affiliated.

Points to bear in mind concerning the class withdrawal system

If you withdraw from a class without applying to withdraw from the class, that subject will be considered as part of your GPA calculations.

Moreover, you can only apply to withdraw from elective (compulsory elective) subjects. You cannot apply to withdraw from compulsory subjects and intensive classes.

The GPA system has not been introduced for graduate students, so there are no class withdrawal procedures.

The period during which class withdrawal applications can be submitted is set by each school and graduate school.

For further details, please refer to the pamphlet entitled "Concerning the New Grade Evaluation System (GPA System)" or enquire with the student section in the school or graduate school to which you are affiliated.

## 3. Concerning Use of the Web System for Students

## (1) Operating Environment

The academic information system – web system for students can be operated using computers connected to the internet.

Proper operation is guaranteed in the following environments:

(Windows-based systems)

| Web browser | Internet Explorer 6 or above |
|-------------|------------------------------|
|             | Mozilla Firefox 3.5 or above |
|             | Safari 3 or above            |

(Macintosh-based systems)

| Operating System | Mac OS X                     |
|------------------|------------------------------|
| Web browser      | Mozilla Firefox 3.5 or above |
| web blowser      | Safari 3 or above            |

### (2) Computers That Can Be Used Within the University

The areas of the university equipped with computers that you can use are as follows:

### (a) Ito Campus

| Center Zone I | 1F | Information Studies Room |
|---------------|----|--------------------------|
|               | 4F | Lecture Room 1401        |
|               |    | Lecture Room 1402        |
|               |    | Lecture Room 1403        |
|               | 5F | Lecture Room 1501        |
|               |    | Lecture Room 1502        |
|               | 6F | Lecture Room 1601        |
|               |    | Lecture Room 1602        |

#### (b) Hakozaki Campus

| Research Institute for Information Technology   | 2F | Information Salon |
|-------------------------------------------------|----|-------------------|
| Research Institute for Information Technology   | 2F | Room 201          |
| Agricultural Branch (Faculty of Agriculture II) |    |                   |
| Humanities Zone Seminar Block                   | 3F | Seminar Room 307  |
| Hakozaki Campus Science Zone New Century        |    |                   |
| Plaza I                                         |    |                   |

#### (c) Ohashi Campus

| Research Institute | for | Information | Technology | 1F | Computer Room |
|--------------------|-----|-------------|------------|----|---------------|
| Ohashi Branch      |     |             |            |    |               |

### (d) Other

You can also use the computers in the university libraries on each campus. (information salons, etc.)

In some cases you may be able to use computers in your school or graduate school; please check with the student section in the school or graduate school to which you are affiliated.

The computers in the Agricultural Branch of the Research Institute for Information Technology, the seminar block of the humanities zone and the classrooms at the Ito Campus are used in lessons, so can only be used outside of lesson times.

The opening hours of the areas of the university where computers can be used differ, so please check on the website or the notice board.

## 4. Start-up and Menu of the Web System for Students

(1) Accessing the Web System for Students (From the Kyushu University Website)

Please follow the procedure below when accessing from the Kyushu University website (http://www.kyushu-u.ac.jp/).

九州大学 Web サイトトップ > 学生の皆様

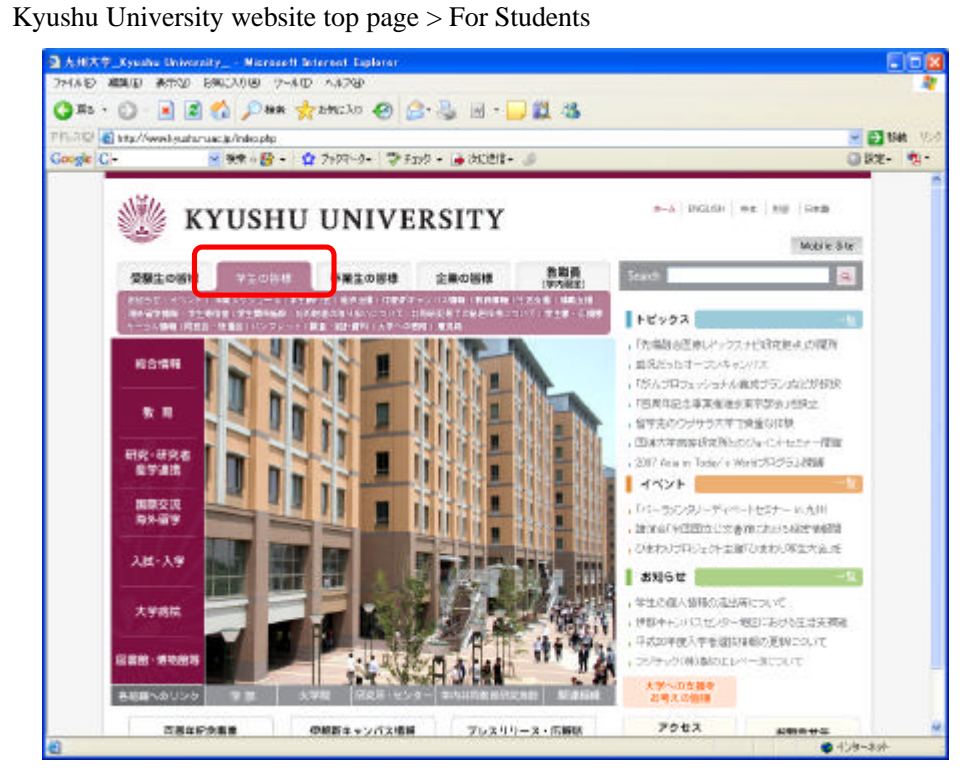

学生の皆様 > 教務情報(履修登録等)

For Students > Academic Information (Class Registration, etc.)

| ■ 九川大! | 7_Cyastic University_   | - Hisrosof         | 1 Beternet Explorer              |            |        |                              |       |
|--------|-------------------------|--------------------|----------------------------------|------------|--------|------------------------------|-------|
| THAR   | 編集(2) 表示(2) 相關(2        | 2.030 9~           | 6 (D) = ^A(798)                  |            |        |                              |       |
| () Ha  | • 🖸 🖻 🖻 🕼               | 🔎 <del>11</del> 19 | 📌 AMICLO 🕢 🙆 😓 🖂 🖉 🗱 🤹           |            |        |                              |       |
| TPLADE | http://www.kyushu-use.p | Student Side       | spip                             |            |        | 💌 💽 840 - 1000               | * 🔹 • |
|        | 👑 ку                    | USHI               | U UNIVERSITY                     | 2-A        | PROUDE | ex the sea                   | Î     |
|        | 受解生の新聞 学生               | 058 :              |                                  | Search     |        | <u>a</u>                     |       |
|        | 学生の皆様                   | 1                  | I To hore is                     | UA,        |        |                              |       |
|        | RUGE                    | Calendy /          | With Withold Date agents         |            |        | 8144                         |       |
|        | 4426                    | お知                 | 5tt                              |            |        | 8.9                          |       |
|        | 対能スケジュール<br>学系時代音       | 🚥 i 93             | Eの健康 > 表現らせ                      |            |        | 研究-研究者-息学連進<br>回答222-365-899 |       |
|        | 47.23B                  | 秋米                 | THE .                            |            |        | 入展·入学                        |       |
|        | 100004-03073-000        |                    |                                  |            |        | 大学保護                         |       |
| [      | ****                    | 4-9.10             |                                  |            |        | G88-99889                    |       |
| ι      | 2.0.48                  | 48                 | 347.6                            | 公開日        | 用会数    | HARADINA                     |       |
|        | ***                     | 04                 | 横枝前下&Fセニナー「キャンパスが移るということ」(20/24) | 2009-00-21 | 1      | and the second second        |       |
|        | 0080338                 | 63                 | 干成21年度九米大学会将者关键备件()發展日程)一覧について   | 2009-00-01 | lat.   | 百用年纪念事業                      |       |
|        | 310754                  | 62                 | 学都キャンパスへの推測目標準備について活動分せ)         | 2009-00-19 | 715    |                              |       |
|        | *±#64                   | 61                 | 末人企業設計会+月間電子支(キャリアサポート調          | 2002-00-17 | 570    | 伊根約キャンパロ、情報                  |       |
|        | 91076B                  | 60                 | 六本松地区主学教育学生関係自己の移動について           | 2009-00-12 | 720    | プレスリリース                      |       |
|        | 知然財産の<br>取り扱いについて       | 59                 | FRIER, REPORTED MIN, 27          | 2009-00-11 | 754    | ******                       |       |
|        | 212-222                 | 55                 | 入学式に係る伝統情報電気協力の行き中のファサポート調用      | 2009-00-11 | 257    | 28A.GHB                      | 14    |

## 教務情報 > 履修登録・成績確認

Academic Information > Class Registration & Confirmation of Results

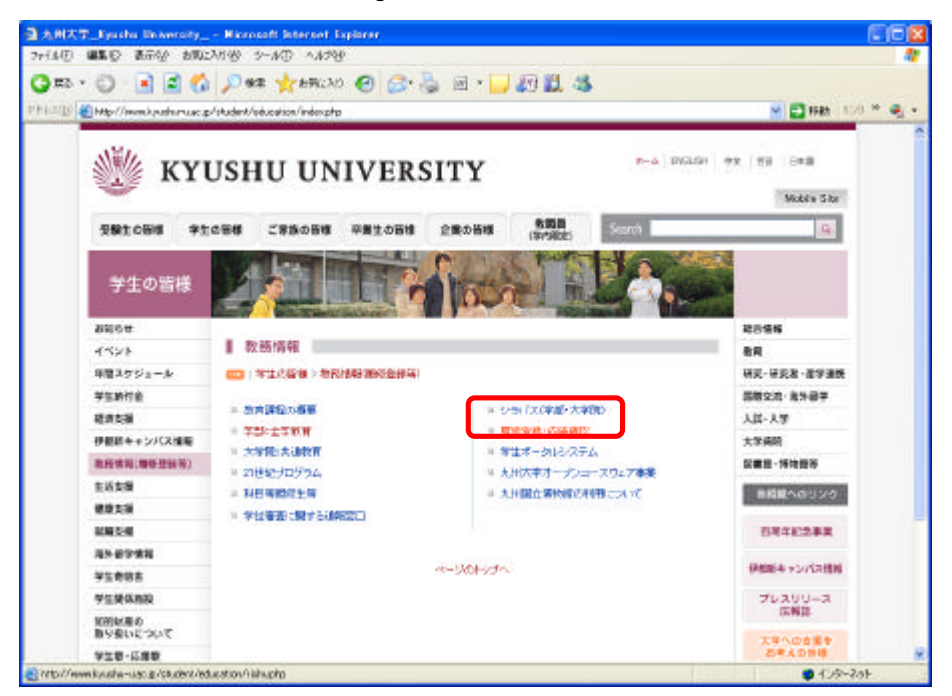

## 履修登録・成績確認 > 学生用 Web システム / 教務システムへのアクセス

Class Registration & Confirmation of Results > Access to the Web System for Students / Education Planning System

| BARAT Synks Internity -        | Recent Atoms Egilent                                                                                                    |                                                                                                    |
|--------------------------------|----------------------------------------------------------------------------------------------------|----------------------------------------------------------------------------------------------------|
| SHIND MEN MAN BREAM            |                                                                                                    |                                                                                                    |
|                                | New Alsonna & P. C. F. No. 17 10 17 19                                                                                                    | and the second second se |
| CTUNET C Marriers States Later | terracionitype                                                                                                    | - <b>D</b> 46                                                                                                    |
|                                | 草葉22年4月19日(月) 9:00~4月23日(金) 17:00まで                                                                                                    |                                                                                                    |
|                                | ★専攻秋音科目★<br>平成22年4月12日(月)9.00~ 4月23日(金)17:00まで                                                                                                    |                                                                                                    |
|                                | 1889年2月46日中心区1988年2月1日日日                                                                                                    |                                                                                                    |
|                                | 平成22年5月10日(月) 9:00~5月14日(金) 17:00まで                                                                                                    |                                                                                                    |
|                                | 10x83x8250083x8566.0                                                                                                    |                                                                                                    |
|                                | 平規22年5月24日(月)9:00~5月28日(金)17:00まで<br>※新聞記録のの4日の80時間については、6年時であいたは18日はそので、6年時の9日の7日25、<br>で255、                                                                                       |                                                                                                    |
|                                | またのと何等所的できないしつの水を通り料理さきを描かえませたのくののと手術的集中することが予想されますが、割くこちをの目的な事に通って見たのないので、このもの、このよう、このもの、このとのとなりをかくのというないます。このよう、そのな可能はあいによす。                                                       |                                                                                                    |
|                                | <ul> <li>**####46274.(*前85274.(*約79182)</li> <li>· 國格登録·國格確認·成績報金(学内報定)</li> <li>· 國格登録·國格確認·成績報金(学内・学外用)</li> </ul>                                                                 |                                                                                                    |
|                                | *知道時のパイエムに、インデードドに開発が日本プレンやパイン目となます。<br>#2011日の時代に活動したが考え、ポタン・クロ、単立局面からスタルーロメイル、単加減の増加っていてあ<br>い、単数後かが自己がありなり、単立に入りたした問題サイルを目行っていたか。<br>#2011日の時代の1、2012日の時代の日本に、このとれた問題サイルを目行っていたか。 |                                                                                                    |
|                                | ※ 513、単行100-1002の第14-1012年4-17500(ますから単行75544)                                                                                                    |                                                                                                    |
|                                | <ul> <li>・パロワードの正常に入れ<br/>主要用exel/21xハフラビン学校開始、ニーザ以及ルコワードにおび開催を使用すす。</li> </ul>                                                                                                    |                                                                                                    |
|                                | · WARTSHEAPTER-S                                                                                                    |                                                                                                    |
|                                | 418 T.1816                                                                                                    |                                                                                                    |
|                                | 2010 O ATTAKN × BROM ×                                                                                                    |                                                                                                    |
|                                | RAVA DEBLEZEAR × LAR                                                                                                    |                                                                                                    |
|                                | C REPRESENCES REPRESES OF REP.                                                                                                    |                                                                                                    |
| A A CROACHER A                 | Theorem 11 and the second state                                                                                                    | ■ CA-34                                                                                                    |

#### (2) Accessing the Web System for Students (From the Computer System for Education Website)

You can also access the system from the Computer System for Education website (<u>http://www.cc.kyushu-u.ac.jp/ec/</u>), using the following procedure:

## 九州大学教育情報サービス Web サイトトップ > 履修登録・成績確認

Computer System for Education website top page > Class Registration & Confirmation of Results

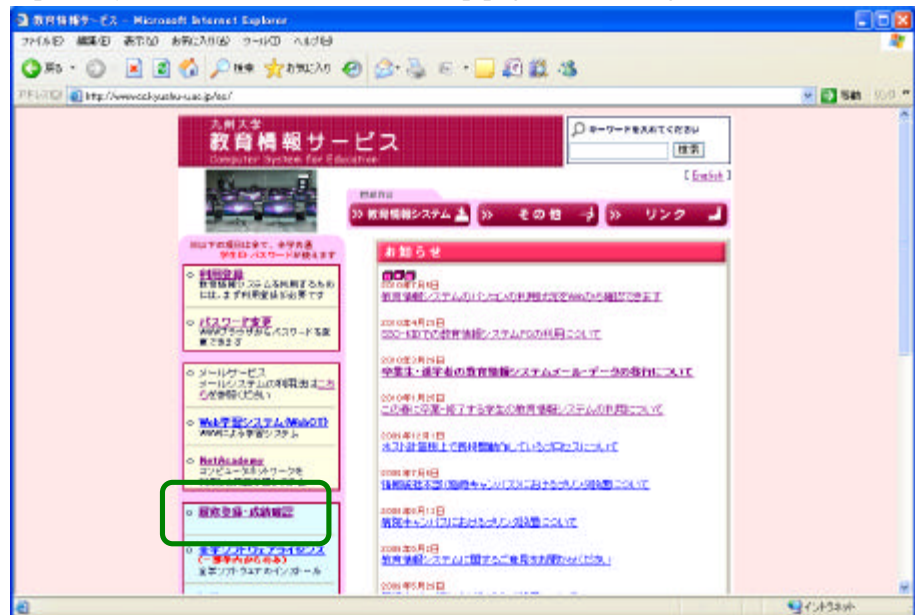

## 学生用 Web システム / 教務システムへのアクセス

Access to the Web System for Students / Education Planning System

| ARX7 Synta Internity - 40               | erwell Atomi Egileni                                                                                                    | 568            |
|-----------------------------------------|----------------------------------------------------------------------------------------------------|----------------|
| 2+(1-2) 編集的 曲石切 8年に2月8                  | 9 the state of the state of the | 4              |
| Q #6 + 🔘 🔳 🛋 🐔 🔎                        | Dama 👷 2002.70 🕗 🙆 🗄 + 🔂 😥 🛍 🖏                                                                                                    |                |
| TRUE () 🗧 tep//www.kousters.at.is/itede | er Afrika de Martin Martine de Carlos de Carlos de Carlos de Carlos de Carlos de Carlos de Carlos de Carlos de C                                                                                                    | 🛁 🛃 Was (0.5)* |
|                                         | 査全学教育科目査<br>平規22年4月19日(月) 9:00~ 4月23日(金) 17:00まで                                                                                                    |                |
|                                         | ★専攻教育科目★<br>平成22年4月12日(月)9:00~ 4月23日(金)17:00まで                                                                                                    |                |
|                                         | (制作业)和电影:你正和影响中们思想                                                                                                    |                |
|                                         | 平成22年5月10日(月) 9:00~ 5月14日(金) 17:00まで                                                                                                    |                |
|                                         | 100438448299849856631                                                                                                    |                |
|                                         | 平成22年5月24日(月)9:00~5月28日(金)17:00まで<br>い時間2時にあいない時間についたは、6年前であいたにとかしません。 6年前のからのであた<br>で225.5                                                                                                    |                |
|                                         | 室内の村間時間が可能にしたの次も最後時間をさき得当まち込みのペンド間が集中することを受け<br>ますがで、第111日のの次の日本は、10日で見たが開催していた。<br>また、時間に見ていたの意味があるという思想によった。「そのの可能の意味した」、                                                                                                    |                |
|                                         | <ul> <li>              伊生用時後に27点へ後着か27点へ後かりまえ             ・             『確認登録を優加確認・応減報知会(学内設定)             ・             御修登録・戦後破退・応減報及会(学内・学外円)      </li> </ul>                                                                                                    |                |
|                                         | 本を調理られたステムビ、インターネットで記載されたりやエムのもクラビスできます。<br>合学部で加速使された構成となかがた、市業活動のシスタルーサインに、原調構造物かっていた3<br>いっ                                                                                                    |                |
|                                         | 12月、市田田市の市場におからからは、市市からた町町市においた市ですでである。<br>また、市営5年間からないでは、日本市の市営業であまた人。                                                                                                    |                |
|                                         | N 151. aEmo-mazára-morenaria atoresiratea.                                                                                                    |                |
|                                         | <ul> <li>・1027-ドロを見てんれ<br/>生生用ののファムヘブがつける際は、コーダ以及がロフワードにおび間折を用さす。</li> </ul>                                                                                                    |                |
|                                         | · wall09/FRH+SH-%                                                                                                    |                |
|                                         | 4.0 X.44K                                                                                                    |                |
|                                         | 2380 DJA256809 × 188809 ×                                                                                                    |                |
|                                         | NAME ORDERAN × DAU >                                                                                                    |                |
|                                         | O NEWBARKOV NEWBORNOV                                                                                                    |                |
| () 不一切表示的 新达                            | Taxon International Second AL                                                                                                    | ● 6.8-8#       |

After selecting the language you wish to use, please enter your user ID and password, then click on the "login" button. (Choose your preferred language on this screen before logging-in.)

| 2 Companiete - J Landiererer - Microsoft Internet Caplerer                                                                                                    | E 10 🖬 |
|----------------------------------------------------------------------------------------------------|--------|
|                                                                                                    |        |
| Click the Login button after you enter your user ID and password<br>Declared Please login with Educational Information System ID and Please and<br>Declared Please login with Educational Information System ID and Please and<br>Declared Please login with the Blacket Affairs Information System ID and Please and<br>User ID:<br>User ID:<br>User ID:<br>User ID:<br>User ID:<br>User ID:<br>User ID:<br>User ID:<br>User ID:<br>Information<br>Freiter with Fed!! | naloh  |

#### (a) Important Notes Concerning Your User ID and Password

Your user ID and password are the same as your user ID and password for the education information system.

In order to prevent unauthorized access, please do not disclose your password to anyone else under any circumstances and please look after it carefully.

#### (b) Concerning Password Registration

Please register your password on the education information system website within a month of entering the university. If you do not register your password, you will be unable to log-in.

In order to prevent unauthorized access, please change your password regularly (approximately once every three months).

Kyushu University Computer System for Education: (http://www.cc.kyushu-u.ac.jp/ec/)

(c) Other Information Concerning Passwords

For other information concerning passwords, please refer to the "FAQs (よくある質問)," "User Guide (利用の手引き)" or "Manual (マニュアル)" area of the Education Information System (教育情報システム).

| MAR MAR BOOD AND OF D MATE                                                                                                    |                                                                                                    |                        |
|----------------------------------------------------------------------------------------------------|----------------------------------------------------------------------------------------------------|------------------------|
| 🔾 жа • 🙄 - 💌 🛋 🏠 🔎 нж 🕎 ВНСЛО.                                                                                                    | 🕗 🍰 🖻 • 🔜 🔊 🗱 🖏                                                                                                    |                        |
| P1-703 @ http://www.sc.kussha-s.ac.ip/ec/                                                                                                    |                                                                                                    | - 💌 🛐 846 - 10-5 * 🌒 - |
| The second second secon | Control     Control     Contro     Control     Control     Control     Control     Control |                        |
| En delle mit der eine                                                                                                    | autorist entratis, terministrative a ministration                                                                                                    |                        |

## (4) Selecting the Menu

After logging in, please click on the relevant button for the menu that you wish to use.

• [Application for Registration] You can apply for classes, and confirm and amend class registrations here.

• [Check Score] You can obtain final confirmation of classes and confirm results here.

| ende                         | Student No 1A505038 | User Name   |        |
|------------------------------|---------------------|-------------|--------|
| STUDENT MENU                 |                     |             | Logout |
| Application for Registration |                     | Check Score |        |
|                              |                     |             |        |
|                              |                     |             |        |
|                              |                     |             |        |
|                              |                     |             |        |

#### 5. Class Applications (Commencement of Classes 1st – 2nd Week)

#### (1) Introduction

(a) Selecting the Class You Wish to Take

Please read the student handbook, the class requirements and the syllabus thoroughly and consider carefully before selecting the classes you wish to take, based on your academic plan.

(b) Completing the Class and Examination Notifications (Student's Copy)

After selecting the classes that you wish to take, please complete the Class and Examination Notifications (Student's Copy) at the end and ensure that you have not omitted anything.

Moreover, when confirming your class registration, please ensure that you check to ensure that none of the content of the class for which you are registered differs (such as the class name, the name of the professor and the time of the class). If you neglect to check these matters and anything is incorrect then, as a general rule, you will not be awarded a credit, even if you attend the classes, take the examination and prove that you have achieved sufficient learning.

(c) Avoiding Congestion at Computer Facilities Around the University

In order to avoid congestion with regard to the computers available around the university, usage times have been set in advance for each school and department. Please check these on the website or the notice boards and ensure that you comply with them, unless there are exceptional circumstances.

In particular, it is anticipated that these facilities will be crowded in the final days of class applications. Please cooperate in trying to alleviate the congestion.

Moreover, you can also apply for classes from computers outside the university (such as your own computer at home).

There are no restrictions on the times when you can use computers outside the university, so we would recommend that you choose this option.

After logging in, if you click on the "application for registration" button on the menu screen, the application for registration screen will be displayed.

| A        | ademic Yes                                                                                               | •                                                                                             |            | 5                  | tudent No 14000000                                                                                                    | User No           | -                   |                 |
|----------|----------------------------------------------------------------------------------------------------|-----------------------------------------------------------------------------------------------|------------|--------------------|----------------------------------------------------------------------------------------------------|-------------------|---------------------|-----------------|
| Å        | eplation for R                                                                                           | epstration                                                                                    |            |                    | Year of                                                                                                    | Registration      | 2008Year Sec        | and Serre       |
|          |                                                                                                    |                                                                                               |            | Gurn               | ent Total Gredits                                                                                                    | First<br>Semester | Second<br>Severator | Tatal           |
|          |                                                                                                    |                                                                                               |            | Post               | istered Gredits/<br>nomen Gredits                                                                                                    | 2.8/~             | 1.0.7 -             | 2.0/-           |
| ot t     | he class                                                                                                 | by clicking the icon                                                                          |            | Not Registered     | Already Regis                                                                                                    | tered (Blue       | icon cannot         | be chang        |
| ot t     | he class<br>Semester                                                                                     | by clicking the icon                                                                          | tue        | Not Registered wed | Already Regis                                                                                                    | tered (Blue       | icon cannot         | be chang<br>oat |
| ot t     | he class<br>Semester<br>Senester                                                                         | by clicking the icon<br>mon<br>Perufations of<br>Language and<br>Literature                   | tue        | Not Registered     | Already Regis<br>thu                                                                                                    | itered (Blue      | kon cannot          | be chang<br>sat |
| t t      | he class<br>Semester<br>First<br>Semester<br>Second                                                      | by clicking the icon<br>mon<br>Providence of<br>Concessor and<br>University<br>VACUSIE TAKANO | tue<br>Tue | Not Registered     | Already Regis                                                                                                    | itered (Blue      | kon cannot          | be chang<br>oat |
| t t      | the class<br>isomoster<br>First<br>Second<br>Semester<br>First<br>Semester                               | by clicking the icon<br>mon<br>Preundelines of<br>Literature<br>VACUEIETAKANO                 | Tue        | Not Registered wed | Already Regis                                                                                                    | itered (Blue      | icon cannot         | be chang<br>oat |
| t t<br>d | the close<br>Semester<br>Frot<br>Second<br>Semester<br>Finat<br>Semester<br>Semester<br>Second<br>Second | by clicking the icon<br>thon<br>Teamsfeliance of<br>Literature<br>VACUSIETINIAND              |            | Not Registered wed | Arcady Register of the second second | itered (Blue      | icon cannet         | be chang<br>oat |

Application for Registration Screen

If you have not yet chosen your first and second foreign languages, please select the language for which you wish to apply. If you have already chosen your first and second foreign languages, your selected language will be displayed.

Graduate students and students who are not entering the university as first years, who have not yet selected their foreign languages, should enter [none] as their first foreign language and second foreign language.

Undergraduate students who have not selected their preferred foreign language must ensure that they do select a language. If you have not yet selected a language, you cannot apply for a class.

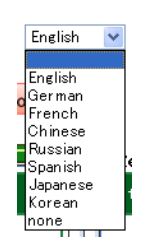

Foreign Language Selection

# (3) Selecting the Class (Classes for General Education Subjects, Classes Run by Your School or Graduate School)

Please click on the book icon on the day on which the class for which you are applying will take place.

| Readenic Your                                                                                                    |                                                                                            |              | 5                     | itadent No 1A000008                                  | Uper Na                | **                 |                |
|----------------------------------------------------------------------------------------------------|--------------------------------------------------------------------------------------------|--------------|-----------------------|------------------------------------------------------|------------------------|--------------------|----------------|
| Application for Regist                                                                                                    | infor                                                                                      |              |                       | Year of                                              | Registration:          | 008Veer Seco       | nd Seme        |
|                                                                                                    |                                                                                            |              | Carr                  | ent Total Gredita                                    | First<br>Semester      | Second<br>Semester | Tutel          |
|                                                                                                    |                                                                                            |              | Para Ma               | intered Greatts/<br>inimum Greatts<br>inimum Greatts | 2.8/-                  | 0.0./-             | 2.0/-          |
|                                                                                                    |                                                                                            | Fin          | rt foreign language   |                                                      | Second fore            | sign languaga:     |                |
|                                                                                                    |                                                                                            |              | Acelination           |                                                      |                        | 🗰 Reta             | m te mer       |
|                                                                                                    |                                                                                            |              |                       |                                                      |                        |                    |                |
| ct the class by                                                                                                    | clicking the icon                                                                          | щ            | Not Registered        | Already Regis                                        | tered (Blue i          | icon cannot b      | e chang        |
| ct the class by<br>Semester                                                                                                    | clicking the icon<br>mon                                                                   | CC<br>Ture   | Not Registered<br>wed | Already Regis                                        | itered (Blue i<br>fri  | icon cannot b      | e chan<br>sa1  |
| Ct the class by<br>Somester<br>Fist<br>Semester                                                                                                    | clicking the icon<br>mon<br>Foundations of<br>Language and<br>Literature<br>MASUBIC TACARD | یں<br>س      | Not Registered        | Already Regk                                         | itered (Blue i<br>fri  | icon cannot b      | e chang<br>sa1 |
| ct the class by<br>Semester<br>First<br>Semester<br>Semester<br>Semester                                                                                                    | clicking the icon<br>mon<br>Frandstians of<br>Unreader and<br>Unreader<br>viscus a tacaeo  | 1.00<br>T.00 | Not Registered<br>wed | Already Regk<br>the                                  | itered (Blue i<br>Tri  | icon cannot b      | a chang<br>sa1 |
| Ct the class by<br>Somester<br>First<br>Semaster<br>Second<br>Second<br>Second<br>Second<br>Second                                                                                                    | Clicking the icon<br>mon<br>Prendetions of<br>Enteration<br>mouth TACAND                   |              | Not Registered<br>wed | Already Regk                                         | (Blue i<br>f)          | icon cannot b      | e chang<br>sal |
| Ct the class by<br>Servestor<br>First<br>Second<br>Second<br>Sec | Clicking the icon<br>room<br>Postdeliana of<br>Lancease and<br>Interature<br>Values TACKO  |              | Not Registered<br>wed | Aready Regit<br>the                                  | iteral (Blue i<br>iii) | icon cannot b      | e chang<br>sat |

Application for Registration Screen

## [Meaning of the Book Icons]

| ш     | Unselected (There is a class that you can take but you have not selected this class on the day and time in question) |
|-------|----------------------------------------------------------------------------------------------------|
|       | Selected (You have already selected the class that you will take)                                                    |
| Empty | There are no classes that you can take                                                                               |

When you click on the book item, a list of the classes that you can take on the day and time in question will be displayed, so please click on the tick box for the class for which you are applying to add a tick mark.

| n A   | cademic Year          |                                                    |        |                   | Student No.     | A TAROBOORE U     | ter Hame                    |
|-------|-----------------------|----------------------------------------------------|--------|-------------------|-----------------|-------------------|-----------------------------|
| 2     | Application for Ragin | itation                                            |        |                   | i i             | Year of Registra  | tion:20087ear Second Semest |
| st Se | mester M              | inday/2ndPeriod                                    | Check  | the box of the    | e class you wis | h to register for |                             |
|       |                       |                                                    |        | 0                 | Enter           |                   | taak Back                   |
| lict  | Class<br>Code         | Class Name                                         | Gredit | Professor         | Classroom       | campua            | Remarka                     |
| ۵     | 08051101              | Ancient<br>Philosophy<br>(SeminarI)                | 2      |                   |                 |                   |                             |
| 2     | 08051102              | Japanese<br>History<br>(Frectice II)               | 1      |                   |                 |                   |                             |
| 3     | 08051103              | Contemporary<br>European<br>History<br>(SeminarII) | 2      |                   |                 |                   |                             |
| 3     | 08051104              | Chinese<br>Literature<br>(Lecture/II)              | 2      | SHIZUNAGA<br>KEN  |                 |                   |                             |
| 3     | 08051105              | American<br>Literature<br>(SeminarM)               | 2      | YASUSHE<br>TAKANO |                 |                   |                             |
| 3     | 08051106              | Applied<br>Roychology<br>(Lecture/V)               | 2      |                   |                 |                   |                             |
| 1     | 00081107              | KoneanII                                           | 1      |                   |                 |                   |                             |
|       | 000511.08             | Foundations of<br>Human<br>Sciences                | 2      |                   |                 |                   |                             |

After adding the tick mark, please click on the "enter" button at the bottom of the screen.

List of Classes That You Can Take

The book icon on the application for registration screen will turn green, which will mean that you have selected that class for that day and period.

| noc          | Jsmat                                                                                                | <b>ビ</b> ・ 大学総合領報                                                                                                    | 事務システム                         |                       |                                 |                        |                            |
|--------------|----------------------------------------------------------------------------------------------------|----------------------------------------------------------------------------------------------------|--------------------------------|-----------------------|---------------------------------|------------------------|----------------------------|
|              | Acostonio Ye                                                                                         | *                                                                                                    |                                | Sa                    | adout No. 1ARESIDER             | User Maa               |                            |
| ×.           | Application for F                                                                                    | Registration                                                                                                    |                                |                       | Year of                         | Registration 20        | 05Year Second Serves       |
| ur n         | egistration<br>ensue will                                                                            | information has be<br>not take offect up                                                                                                    | ien changed<br>til the Applica | Carre                 | nt Total Gredits                | First<br>Semester      | Second Total<br>Semester   |
| tton<br>ob 1 | bolow has                                                                                            | been pushed.                                                                                                    | 0040                           | Rengin<br>Mar         | cinem Gredits/<br>cinem Gredits | 4.0/-                  | 0.0/- 4.0/-                |
|              |                                                                                                    |                                                                                                    | First                          | t foreign language    | : .                             | Second forei           | gn language:               |
|              |                                                                                                    |                                                                                                    |                                | the Association       |                                 |                        | · Patam to mera            |
|              |                                                                                                    |                                                                                                    |                                | C Appression          |                                 |                        |                            |
| ket          | the class                                                                                            | by elicking the icer                                                                                                    | μ.<br>ΩN                       | La Approxim           | Aircody Regit                   | tered (Blue io         | on cannot be change        |
| lect         | the class<br>Sense ter                                                                               | by clicking the icen                                                                                                    | tue                            | lot Registered<br>wed | Aircody Regit                   | itered (Blue io<br>fri | on cannot be change        |
| lect         | the class<br>Semester<br>First<br>Semester                                                           | by clicking the ices<br>mon<br>Poundations of<br>Liberature<br>VASJONT THE AND                                                                                                    | turi<br>Turi                   | lot Registered<br>wed | Already Regit<br>thu            | itered (Blue ko<br>fri | on cannot be change<br>out |
| lect<br>risd | the class<br>Semiciter<br>First<br>Second<br>Semiciter                                               | by clicking the icer<br>mon<br>Promotions of<br>Language and<br>UBerature<br>YASUSHETAK AND                                                                                                    |                                | lot Registered<br>wed | Aiready Residution              | itered (Blue io<br>Fri | on cannot be change<br>aut |
| let<br>risd  | the class<br>Seminitor<br>First<br>Second<br>Semaster<br>First<br>Semaster                           | by clicking the ices<br>mon<br>Preundations of<br>Liberature<br>VARION TAXANO<br>Liberature<br>Rectare Rectare<br>Station A Sta                                                                                                    |                                | lot Registered<br>wed | Aircody Regit                   | itered (Blue io<br>Fri | an cannot be change<br>aut |
| et<br>risd   | the class<br>Semester<br>First<br>Semester<br>Semester<br>Semester<br>Semester<br>Second<br>Semester | by clicking the loss<br>mon<br>Personalities of Language and<br>Liberature<br>VASLENE TAKANO<br>Discussion<br>Discussion<br>Discusi |                                | bt Registered<br>wed  | Already Regit                   | tered (Blue lo         | ant cannot be change       |

## (4) Selecting the Class (Classes Run by Other Schools or Graduate Schools)

Please click on the "register for classes in other schools" button at the bottom of the application for registration screen.

The selection screen for the classes of other schools will be displayed.

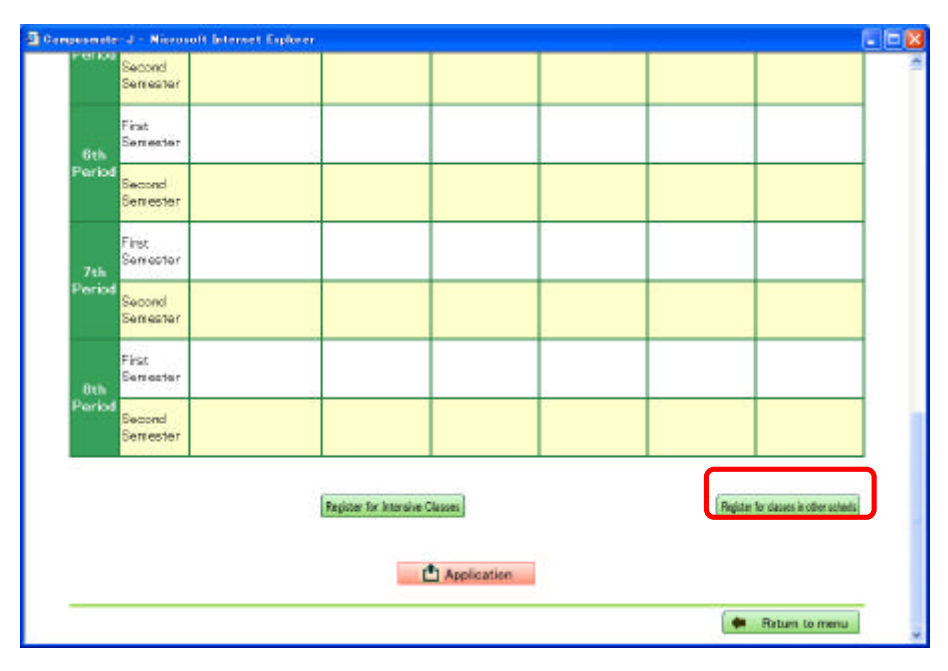

Application for Registration Screen

Please enter the 8 digit class code (in half-size figures) for the class you wish to take in the "class code" box and click on the "add" button.

If you do not know the class code, click on the search icon (magnifying glass) beside the class code box to display the help screen and search for the classes of other schools.

| Acadei                          | mie Year                       |                      |            | Student No 1AB090098 | User Name          |              |
|---------------------------------|--------------------------------|----------------------|------------|----------------------|--------------------|--------------|
| Applicati                       | ion for Registration           |                      |            | Year of Regist       | ration:2008Year Se | cond Semeste |
| er the cl<br>gister for<br>wols | lass code tha<br>classes in ot | t you want †<br>:her | Class Code | Ry Add               | Delete the selec   | ted subject. |
| lect                            | Timetable                      | Class<br>Code        | Class Name | Gredit Protess       | or Classroom       | Schools      |
|                                 |                                |                      | O Er       | nter                 |                    |              |
|                                 |                                |                      |            |                      |                    | He Back      |
|                                 |                                |                      |            |                      |                    |              |
|                                 |                                |                      |            |                      |                    |              |

Selection Screen for the Classes of Other Schools

[Searching for the classes of other schools]

Enter or select the search term (such as class name or professor name), and click on the "start searching" button.

It is not necessary to complete every field. Please complete it to the best of your knowledge.

| Search Parameters | Class Name             | Pretix Search              |        | _ |
|-------------------|------------------------|----------------------------|--------|---|
|                   | Professor              | (Prefix Search)            |        |   |
|                   | Schools<br>Time Period | <b>M</b>                   | ¥      |   |
|                   | day                    | ×                          | Period | * |
|                   | Sort by:               | Olass Code ○Day and Period |        |   |

Look through the search results to find the class that you wish to take, then click on the "select" button.

| -9                  | Sea             | rch Result                                  |                   |                           |           |         |
|---------------------|-----------------|---------------------------------------------|-------------------|---------------------------|-----------|---------|
| 10 reau<br>Next per | alta metak<br>s | syour search query<br>s1 to 20              |                   |                           |           |         |
| D-SERVICES          | Class<br>Code   | Class Name                                  | Professor         | Timetable                 | Classroom | Schools |
| Select              | (8051101        | Ancient Philosophy (Seminar®)               |                   | Mon2st(First<br>Semester) |           |         |
| Select              | 00051102        | Japanese History (Practice?)                |                   | Mon2st(First<br>Semester) |           |         |
| Select              | 00001103        | Contemporary European History<br>(Seminar®) |                   | Mon2st(First<br>Semester) |           |         |
| Select              | 0051104         | Ohinese Literature (Lecture?)               | SHIZUNABA<br>KEN  | Mon2st(First<br>Samaster) |           |         |
| Select              | 08051105        | American Literature (Seminar?)              | YASUSHI<br>TAKANO | Mon2st(First<br>Semester) |           |         |
| Select              | 08051108        | Applied Psychology (Lecture?)               |                   | Mon2st(First<br>Semester) |           |         |
| Tolant              | 08051107        | Korean?                                     |                   | Mor@at(First              |           |         |

The class code for the class you wish to take will be completed automatically, so please click on the "add" button.

| ke       | leator for Resistation |               |                      | Year of Regist     | ration/2008Year Se | cond Semester |
|----------|------------------------|---------------|----------------------|--------------------|--------------------|---------------|
| nter the | cluss code that        | t you want to | register for and cli | ick the Add button |                    |               |
| ogistor  | for classes in ot      | her schools ( | Class Code 01061101  | Add Add            | Delete the selec   | ted subject.  |
| elect    | Timetable              | Code          | Class Name           | Credit Profess     | or Classroom       | Schools       |
|          |                        |               | O Ent                | er                 |                    |               |
|          |                        |               |                      |                    |                    | He Back       |
|          |                        |               |                      |                    |                    |               |

[After clicking the "add" button]

The class that you have selected is added to the selection screen for the classes of other schools.

[If you wish to delete the class you have added]

In the event that you wish to delete the class that you have added, click on the tick box next to the class in question to add a tick, then click on the "delete the selected subject" button. The class in question will be deleted.

| a Ac                               | odemic Year                                                           |                                                             |                                                                                            | Student No                   | 1A3050011      | User None          |                        |
|------------------------------------|-----------------------------------------------------------------------|-------------------------------------------------------------|--------------------------------------------------------------------------------------------|------------------------------|----------------|--------------------|------------------------|
| An                                 | alication for Registration                                            |                                                             |                                                                                            | Year                         | of Regist      | ration:2008Year Se | econd Semeste          |
| ter th<br>ncient<br>gister         | a class code tha<br>Philosophy (See<br>for classes in of              | it you want<br>minor [3] of<br>ther schools                 | to register for and clic<br>and are overlaped dup<br>a Closs Code (99351101                | k the Add<br>licete Scl      | hedules        | Delete the selec   | ted subject            |
| ter th<br>ncient<br>gister<br>lect | a class code tha<br>Philosophy (Ser<br>for classes in of<br>Timetable | t you want<br>ninar [ 3] ar<br>ther school<br>Class<br>Code | to register for and clic<br>ad [] are overlaped dup<br>a Class Code 20151101<br>Class Name | k the Add<br>licete Sch<br>P | hedules<br>Add | Delete the selec   | ted subject<br>Schools |

Selection Screen for the Classes of Other Schools

After checking the content of the class that you have selected in another school, please click on the "enter" button. You will then return to the application for registration screen.

| en /                                | Joedomio Yoar                                                               |                                                              |                                                                                                    | Student No | 1A0080818                    | User Name                    |                         |
|-------------------------------------|-----------------------------------------------------------------------------|--------------------------------------------------------------|----------------------------------------------------------------------------------------------------|------------|------------------------------|------------------------------|-------------------------|
|                                     | Application for Registration                                                |                                                              |                                                                                                    | Year       | of Registra                  | tion:2008Year Se             | cord Semester           |
|                                     |                                                                             | 20020303000                                                  | to register for and clic                                                                                                    | k the Add  | button                       |                              |                         |
| nter t                              | he class code that                                                          | t you want                                                   | the state of the state of the s |            | THE REPORT OF A DAY OF A DAY |                              |                         |
| nter t<br>Ancier<br>agista          | he class code tha<br>st Philosophy (Sea<br>r for classes in of              | t you want<br>ninar[)] an<br>thar schools                    | d are overlaped dup<br>Class Code (806)101                                                                                                    | Scate Sch  | Add De                       | dete the selec               | ed subject.             |
| nter 1<br>Ancies<br>agista<br>alact | he class code tha<br>st Philosophy (Sor<br>r for classes in of<br>Timetable | t you want<br>nirar [ )] at<br>ther schools<br>Class<br>Code | ad [] are overlaped dup<br>1 Class Code [8061101<br>Class Name                                                                                                    | Gredit     | Add De<br>Professor          | slate the selec<br>Classroom | ted subject.<br>Schools |

Selection Screen for the Classes of Other Schools

It is not necessarily possible for you to attend the classes run by other schools and graduate schools.

During the registration confirmation period, please check whether you have been permitted to take the class in question.

(During the registration confirmation period, if you open the selection screen for the classes of other schools and the classes in question are displayed in the list of classes, this means that you are permitted to take those classes.)

## (5) Selecting the Class (Intensive Classes)

Please click on the "register for intensive classes" button at the bottom of the application for registration screen. The intensive class selection screen will be displayed.

| Gampusmat | e-J - Nicrosoft Inter | art Explorer |                   |   |         |                             |              |
|-----------|-----------------------|--------------|-------------------|---|---------|-----------------------------|--------------|
|           | Second<br>Semester    |              |                   |   |         |                             | ~            |
| 7th       | First<br>Semester     |              |                   |   |         |                             |              |
| Perio     | Second<br>Semester    |              |                   |   |         |                             |              |
| 8th       | First<br>Semester     |              |                   |   |         |                             |              |
| Perio     | Second<br>Semester    |              |                   |   |         |                             |              |
|           |                       |              |                   |   | (****   |                             | 20<br>21 - 1 |
|           |                       | Hegster for  | Intersive Clauses |   | fagioe: | for slaves in other schools |              |
|           |                       |              | Applicatio        | a |         |                             |              |
|           |                       |              |                   |   |         | Return to menu              |              |

Application for Registration Screen

A list of the intensive classes that you can take will be displayed, so please click on the tick box next to the class for which you wish to apply and a tick mark will appear.

| tion   | Acodemic Ye       | SM                                                    |        | \$          | tudent No 1AE09 | OOBK     | User Name    |                 |      |
|--------|-------------------|-------------------------------------------------------|--------|-------------|-----------------|----------|--------------|-----------------|------|
|        | Application for F | Registration                                          |        |             | Year of F       | Registra | ition:2008Ye | ar Second Semes | iter |
| ntens  | ive Classe        | s Check the box                                       | of the | class you w | ish to registe  | er for   |              |                 |      |
|        |                   |                                                       |        | O Enter     |                 |          |              | 🗭 Back          |      |
| Select | Class<br>Code     | Class Name                                            | Gredit | Professor   | Classroom       | camp     | NUS          | Remarks         |      |
|        | 00059005          | BIGAKUBIJYUTUKOUGDXII                                 | 2      |             |                 |          |              |                 |      |
|        | 0059006           |                                                       | 2      |             |                 |          |              |                 |      |
|        | 0059007           | Korean Culture<br>(Lecture I )                        | 2      |             |                 |          |              |                 |      |
|        | 0059008           |                                                       | 2      |             |                 |          |              |                 |      |
| ۵      | 10059009          | History of<br>Islamic<br>Civilization<br>(Lecture II) | 2      |             |                 |          |              |                 |      |
|        | 00059024          | Education and<br>Media Theory                         | 1      |             |                 |          |              |                 |      |
|        | 00059025          |                                                       | 2      |             |                 |          |              |                 |      |
|        | 0 059026          |                                                       | 2      | 8 8         |                 | 2        |              |                 |      |
|        | 00059027          |                                                       | 2      |             |                 |          |              |                 |      |

After adding the tick mark, please click on the "enter" button at the bottom of the screen.

Intensive Class Selection Screen

A list of the intensive classes that you have selected will be displayed at the bottom of the application for registration screen.

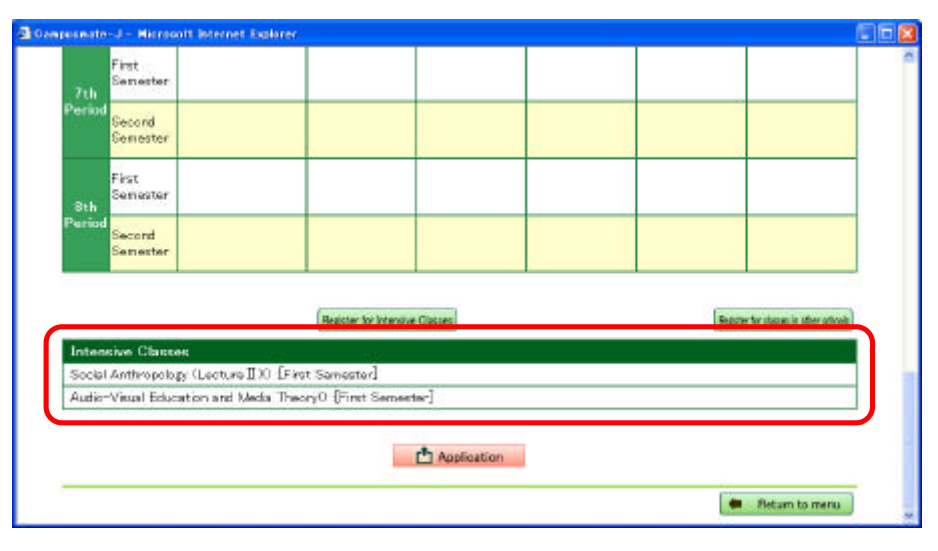

Application for Registration Screen

## (6) Class Applications

After selecting the class you wish to take and checking the content, please click on the "application" button at the button of the application for registration screen. If you do not click on the "application" button, your application will not be completed.

| npusnala | -d - Nicrosoft Interne | t Explorer                      |         |                                       | E |
|----------|------------------------|---------------------------------|---------|---------------------------------------|---|
| 7th      | First<br>Semester      |                                 |         |                                       |   |
| Peried   | Second<br>Semester     |                                 |         |                                       |   |
| Sth      | First<br>Semester      |                                 |         |                                       |   |
| Period   | Second<br>Semester     |                                 |         |                                       |   |
|          |                        | Register for Intensive Glasses  |         | Register for classes in other schools |   |
| Inten    | sive Classes           | annean - the                    |         |                                       |   |
| Social   | Anthropology (Lecture  | all X0 (First Semester)         |         |                                       |   |
| Audio    | Visual Education and 1 | Vedia TheoryO [First Seriester] |         |                                       |   |
|          |                        | 1 App                           | ication |                                       |   |
|          |                        |                                 |         | 🗭 Rotam to mena                       |   |

Application for Registration Screen

#### (7) Confirming the Details of the Class for Which You Have Applied

## (a) Confirming the Details of the Class for Which You Have Applied

If you click on the "application" button on the application for registration screen, the class application confirmation screen will be displayed. Please confirm the content of the classes for which you have applied.

| is followin | g contents b        | ave been newly save                                           | et :                                                  | 0    | reat Total Gradita - Fa<br>Replaced Coudita                         | at Seventer Second Se<br>20.0                        | Total                                      |
|-------------|---------------------|---------------------------------------------------------------|-------------------------------------------------------|------|---------------------------------------------------------------------|------------------------------------------------------|--------------------------------------------|
|             |                     |                                                               |                                                       | Ты   | e first forsign:                                                    | 🗰 Batam te menu                                      | View in size format.<br>The second foreign |
|             | Semester            | exer.                                                         | tua                                                   | wed. | the                                                                 | ÷i.                                                  | per la                                     |
| .1          | First<br>Servester  | Foundations of<br>Longuage and<br>Literature<br>VASUSHITAKANO |                                                       |      |                                                                     | English II                                           |                                            |
| rendo       | Second<br>Servestor |                                                               |                                                       |      |                                                                     |                                                      |                                            |
|             | Føst<br>Bervester   | Anniant Philosophy<br>Beaksur 17                              | English Linguistics<br>Electure E3<br>HERENA NO BLART |      | Linguistics and Applied<br>Linguistics Generate 100<br>INSD TOMOVER |                                                      |                                            |
| Period      | Second<br>Servester |                                                               | 1                                                     |      |                                                                     |                                                      |                                            |
|             | First<br>Serveiter  | East Asian History<br>Escale X II 1<br>MOD4 T054546           | Go spanative Heligians<br>Section 80<br>StSIXAD/0511  |      | Amorican Literature<br>Bactore 13<br>7450545 TAKAND                 | English Linguistics<br>Germiner 97<br>HEHORA SOBJARI |                                            |
| Period      | Second<br>Gemester  |                                                               |                                                       |      |                                                                     |                                                      |                                            |
|             | First<br>Semester   |                                                               |                                                       |      |                                                                     |                                                      |                                            |
| Period      | Second<br>Semester  |                                                               |                                                       |      |                                                                     |                                                      |                                            |
|             | First<br>Semester   |                                                               |                                                       |      |                                                                     |                                                      |                                            |
| Period      | Second<br>Semester  |                                                               |                                                       |      |                                                                     |                                                      |                                            |
|             | First<br>Semester   |                                                               |                                                       |      |                                                                     |                                                      |                                            |
| Period      | Second<br>Semester  |                                                               |                                                       |      |                                                                     |                                                      |                                            |
|             | First<br>Semester   |                                                               |                                                       |      |                                                                     |                                                      |                                            |
| Period      | Second<br>Semester  |                                                               |                                                       |      |                                                                     |                                                      |                                            |
|             | First<br>Semester   |                                                               |                                                       |      |                                                                     |                                                      |                                            |
| Period      | Second<br>Semester  |                                                               |                                                       |      |                                                                     |                                                      |                                            |

**Class Application Confirmation Screen** 

During the class application period, you may submit as many applications as you choose.

After your initial application, if you subsequently amend the classes you wish to take on the application for registration screen, please ensure you click the "application" button at the end, or else your changes will not be reflected in your application.

The last details registered during the class application period will be taken as your application.

## (b) Printing the Class Application Content

You can print out the details of the classes for which you have applied. Please right-click on the class application confirmation screen and select print.

| 100    |                    |                                              | Contract the                            |                                                                                                    |          | _                                                 |                                                                |                     |  |
|--------|--------------------|----------------------------------------------|-----------------------------------------|----------------------------------------------------------------------------------------------------|----------|---------------------------------------------------|----------------------------------------------------------------|---------------------|--|
| on i   | teadomic You       |                                              |                                         | \$9                                                                                                    | adent No | 1A8080081                                         | User Name                                                      |                     |  |
|        | Conferences on     | Application for Registration                 |                                         |                                                                                                    | 1        | Year of Reg                                       | istration:2008Ye                                               | ar Second Semestr   |  |
| he fol | lowing con         | tents have been r                            | newly saved.                            | Gurrent Tatal Gredits<br>Resistered Gredits                                                                                                    |          |                                                   | First Second Total<br>Semester Semester Total<br>20.0 0.0 20.4 |                     |  |
|        |                    |                                              | [                                       | <b>編に開き(B)</b><br>(11)(第5)(D)                                                                                                    |          | 🗭 Ro                                              | rturn te mena                                                  | View in view format |  |
|        |                    |                                              |                                         | <ul> <li>(1)、(4)(5)(5)</li> <li>(2)、(4)(5)(5)</li> <li>(3)、(4)(5)(5)</li> <li>(4)、(4)(5)(5)</li> <li>(4)、(4)(5)(5)</li> <li>(4)、(4)(5)(5)</li> <li>(4)、(4)(5)(5)</li> <li>(4)、(4)(5)(5)</li> <li>(4)、(4)(5)(5)</li> <li>(4)、(4)(5)(5)</li> <li>(4)、(4)(5)(5)</li> <li>(4)、(4)(5)(5)</li> <li>(4) (4)(5)(5)</li> <li>(4) (4)(5)(5)</li> <li>(4) (4)(5)(5)</li> <li>(4) (4) (4)(5)(5)</li> <li>(4) (4) (4)(5)(5)</li> <li>(4) (4) (4)(5)(5)</li> <li>(4) (4) (4)(5)(5)</li> <li>(4) (4) (4)(5)(5)</li> <li>(4) (4) (4) (4)(5)(5)</li> <li>(4) (4) (4) (4)(5)(5)</li> <li>(4) (4) (4) (4)(5)(5)</li> <li>(4) (4) (4) (4)(5)(5)</li> <li>(4) (4) (4) (4)(5)(5)</li> <li>(4) (4) (4) (4)(5)(5)</li> <li>(4) (4) (4) (4) (4)(5)(5)</li> <li>(4) (4) (4) (4) (4)(5)(5)</li> <li>(4) (4) (4) (4) (4)(5)(5)</li> <li>(4) (4) (4) (4) (4)(5)(5)</li> <li>(4) (4) (4) (4) (4)(5)(5)</li> <li>(4) (4) (4) (4) (4) (4)(5)(5)</li> <li>(4) (4) (4) (4) (4)(5)(5)</li> <li>(4) (4) (4) (4) (4) (4)(5)(5)</li> <li>(4) (4) (4) (4) (4) (4)(5)(5)</li> <li>(4) (4) (4) (4) (4) (4) (4)(5)(5)</li> <li>(4) (4) (4) (4) (4) (4) (4)(5)(5)</li> <li>(4) (4) (4) (4) (4) (4)(5)(5)</li> <li>(4) (4) (4) (4) (4) (4) (4)(5)(5)</li> <li>(4) (4) (4) (4) (4) (4) (4)(5)(5)</li> <li>(4) (4) (4) (4) (4) (4) (4)(5)(5)</li> <li>(4) (4) (4) (4) (4) (4) (4) (4)(5)</li> <li>(4) (4) (4) (4) (4) (4) (4) (4)(5)</li> <li>(4) (4) (4) (4) (4) (4) (4) (4)(5)</li> <li>(4) (4) (4) (4) (4) (4) (4) (4) (4) (4)</li></ul> |          | n:                                                |                                                                | The second foreign: |  |
|        | Semester           | mon                                          | tuo                                     | 11日間の日ビージッ<br>ラスカトップの国をしたまた30                                                                                                    |          | thu:                                              | fri                                                            | .mets               |  |
|        | First<br>Semester  | Foundations of<br>Language and<br>Literature |                                         | wKT重新的<br>Lanimation                                                                                                    |          |                                                   | English II                                                     |                     |  |
| eriod  | Second             | VASUSHETAKANO                                |                                         | ショートカットの作品(2)<br>おちに入りに送かれた。                                                                                                    |          | -                                                 |                                                                | -                   |  |
|        | Semester           |                                              |                                         | シースの執示し                                                                                                    | _        |                                                   |                                                                |                     |  |
| 2      | First<br>Semester  | Ancient Philosophy<br>(Seminar I )           | English Linfur<br>Gastus I<br>NSHOCATOR | 1100-010<br>使用台稿用L更新图                                                                                                    | _        | istics and<br>Linguistics<br>Name 100<br>TOMONUNE |                                                                |                     |  |
|        | Second<br>Semester |                                              |                                         | 70/17/10                                                                                                    |          |                                                   |                                                                |                     |  |
|        | 100                | East Asien History                           | Comparative<br>Deficiency (View)        | •                                                                                                    | 1        | Imerican<br>decelore                              | English Linguisti                                              |                     |  |

The printout of the details of your class application will serve as proof of your application, so please ensure that you do print this out.

(c) Checking Your Class Application Details as a List

The details of the classes for which you have applied can be checked in list format.

Please click on "View in view format" at the top right of the class application confirmation screen.

| e followin | g contants h       | are been nowly mave                                           | e                                                                   | 0.00 | evi Tatal Gredita – Fa<br>Internet Gredita                         | if Semester Second Se<br>20.0 0.0                            | engler Tetal      |
|------------|--------------------|---------------------------------------------------------------|---------------------------------------------------------------------|------|--------------------------------------------------------------------|--------------------------------------------------------------|-------------------|
|            |                    |                                                               |                                                                     | The  | first foreign:                                                     | · Refamilite mentar                                          | be second foreign |
|            | Summitter          | mon                                                           | tai                                                                 | met  | the .                                                              | (fil)                                                        |                   |
|            | First<br>Serverter | Foundations of<br>Language and<br>Literature<br>VISUON THEARD |                                                                     |      |                                                                    | Creikh II.                                                   |                   |
|            | Second<br>Semether |                                                               |                                                                     |      |                                                                    |                                                              |                   |
|            | First<br>Senierter | Ann and Fhila angley<br>Summar 13                             | English Linguistics<br>Electron E 3<br>Electron E 3<br>Electron E 4 |      | Linguistics and Applied<br>Linguistics Community<br>East 70 MOV 01 |                                                              |                   |
| Period     | Second<br>Sementer |                                                               |                                                                     |      |                                                                    |                                                              |                   |
|            | First<br>Sensenter | Cent Arise History<br>General 2 23<br>1034 T054440            | Comparative Religious<br>General B)<br>SDD1 s2sT004                 |      | American Charatate<br>Gastere 13<br>VACUS4 TACANO                  | Cashiet Lings interv<br>Elines into 973<br>NEI-824 # NEESALI |                   |
| Period     | Second<br>Semester |                                                               |                                                                     |      |                                                                    |                                                              |                   |
|            | First<br>Semester  |                                                               |                                                                     |      |                                                                    |                                                              |                   |
| Period     | Second<br>Semester |                                                               |                                                                     |      |                                                                    |                                                              |                   |
|            | First<br>Semester  |                                                               |                                                                     |      |                                                                    |                                                              |                   |
| Period     | Second<br>Semester |                                                               |                                                                     |      |                                                                    |                                                              |                   |
|            | First<br>Semester  |                                                               |                                                                     |      |                                                                    |                                                              |                   |
| Period     | Second<br>Semester |                                                               |                                                                     |      |                                                                    |                                                              |                   |
|            | First<br>Semester  |                                                               |                                                                     |      |                                                                    |                                                              |                   |
| Period     | Second<br>Semester |                                                               |                                                                     |      |                                                                    |                                                              |                   |
|            | First<br>Semester  |                                                               |                                                                     |      |                                                                    |                                                              |                   |
| Period     | Second             |                                                               |                                                                     |      |                                                                    |                                                              |                   |

**Class Application Confirmation Screen** 

You can also print out the class application confirmation screen in list format by right-clicking and selecting print.

| e Analysis Year                                                                                                    |                         |                                                   | 20                                          | deal No. 1AILURAL   | Dare Hanni            |                       |
|----------------------------------------------------------------------------------------------------|-------------------------|---------------------------------------------------|---------------------------------------------|---------------------|-----------------------|-----------------------|
| Calmin or A                                                                                                    | plaster for Reportation |                                                   |                                             | Yes                 | r of Registration 201 | Wieer Second Beneeter |
| he following center                                                                                                    | via have been rev       | vly moved                                         | Gerrent Tetal Gredits<br>Registered Gredits |                     | First Semester Ser    | scand Tetal           |
| inst Semester                                                                                                    |                         |                                                   | The f                                       | irst foreign:       | -                     | The second foreign:   |
| Dee/Period                                                                                                    | Class Code              | Class Name                                        | Credit                                      | Professor           | Classroom             | compan                |
| Voindey./1st                                                                                                    | 09051001                | Poundations of Language and<br>Literature         | 2                                           | YASUSHI TAKANO      | Undecided             |                       |
| Wonday/Dat                                                                                                    | 09051101                | Arcient Philosophy (Seminar I )                   | 2.                                          |                     | Undecided             |                       |
| Wonday./3et                                                                                                    | 08051203                | East Asian History (Seminar X<br>II)              | 2                                           | NODA TO SHLAKI      | Undecided             |                       |
| Faceday/2nt                                                                                                    | 08052108                | English Linguistics (Locture II)                  | 2                                           | NISHEXKA<br>NOBLAHI | Undecided             |                       |
| Taesday/Sut                                                                                                    | 08052214                | Conspanyities Paligions (Section 1)               | 2                                           | BERE KAZUTOSHI      | Undecided             |                       |
| Threaday/2ast                                                                                                    | 08254114                | Unguistics and Acolled<br>Unguistics (Seminar/II) | 2                                           | кива тамочика       | Undecided             |                       |
| Tenshiy/Set                                                                                                    | 08054200                | Ansrican Literature (Lecture I.)                  | 255                                         | YASUSHI TAKANO      | Unitscided            |                       |
| friday./1st                                                                                                    | 09055001                | English II                                        | - 11 i                                      |                     | Undecided             |                       |
| riday/Dat                                                                                                    | OWEEDOT                 | English Linguistics (SeminarW)                    | 2                                           | NESHIOKA<br>NOBUARI | Undecided             |                       |
| ntereive                                                                                                    | 08059002                | Social Anthropology (Lecture II)                  | 2 - 2                                       |                     | Undecided             |                       |
| of a real and a real and a | 08059024                | Judio-Visual Education and                        | 12                                          |                     | Unitecided :          |                       |

Class Application Confirmation Screen (List Format)

## 6. Confirmation and Amendment of Class Registration (Commencement of Classes 4th Week)

This is the period when you check that the details of the classes for which you have applied have been registered correctly.

You can add, amend or delete the classes for which you are registered.

(1) Confirming the Details of the Class for Which You Have Registered

After logging in, please click on the "application for registration" button.

| 学年                           | 学生番号 1AB00000K | 利用者名        |       |
|------------------------------|----------------|-------------|-------|
| STUDENT MENU                 |                |             | ログアウト |
| Application for Registration |                | Check Score |       |
|                              |                |             |       |
|                              |                |             |       |
|                              |                |             |       |
|                              |                |             |       |
|                              |                |             |       |

Please check the details of the classes for which you are registered. Details of how to amend your registration details are provided further on in this document.

|                | eademic Yea                                                                                                | t.                                                                                                    |                                                                      | 59                    | alient No. 145800808                                                                         | Upor Name                                              |                          |
|----------------|----------------------------------------------------------------------------------------------------|----------------------------------------------------------------------------------------------------|----------------------------------------------------------------------|-----------------------|----------------------------------------------------------------------------------------------|--------------------------------------------------------|--------------------------|
|                | Application for                                                                                            | Registration                                                                                                    |                                                                      |                       | Year of                                                                                      | Registration 2008%                                     | aar Sacond Samaata       |
|                |                                                                                                    |                                                                                                    |                                                                      | Gurra                 | nt Tatal Grodita - F                                                                         | rat Someator Seco                                      | nd Tatal                 |
|                |                                                                                                    |                                                                                                    |                                                                      | Ho.                   | cinam Gredita<br>cinam Gredita                                                               | 20.0/- 0.0/                                            | - 30.0/-                 |
|                |                                                                                                    |                                                                                                    | Elect                                                                | forming increases     | I I I I I I I I I I I I I I I I I I I                                                        | Second foreign in                                      | amage at a               |
|                |                                                                                                    |                                                                                                    | 1.1.04                                                               | stronger songslage    | · · ·                                                                                        | second toreign to                                      | upaste-                  |
|                |                                                                                                    |                                                                                                    |                                                                      | Application           |                                                                                              | 6                                                      | Retare to menu           |
|                |                                                                                                    |                                                                                                    |                                                                      |                       |                                                                                              |                                                        |                          |
|                |                                                                                                    | and the state of the second                                                                                                    | 7                                                                    |                       |                                                                                              |                                                        |                          |
| ct             | the class                                                                                                  | by clicking the icor                                                                                                    |                                                                      | Not Registere         | d Already Reg                                                                                | istered (Blue icon c                                   | cannot be changed        |
| et             | the class<br>Semester                                                                                      | by clicking the icor<br>non                                                                                                    | Tue                                                                  | Not Registers<br>wed  | d EAlmondy Reg<br>thu                                                                        | istend (Blue icon o<br>fri                             | cannot be changed<br>Gat |
| t              | the obex<br>Semester<br>First<br>Semester                                                                  | by clicking the icon<br>mon<br>Foundations of<br>Linearane<br>Mousie TACAGO                                                                                                    | Tue                                                                  | Wet Registers<br>wet  | d Alroady Roy<br>thu                                                                         | istend (Blue icon o<br>fri<br>Enclish II               | cannot be changed        |
| t<br>ist       | the class<br>Structure<br>First<br>Servicetor<br>Servicetor                                                | ty clicking the icon<br>mon<br>Foundations of<br>Linewaser of<br>VADUSH TAKALO                                                                                                    | Tue<br>Tue                                                           | Wet Registers<br>wed  | d Alroady Reg<br>thu                                                                         | jotenud (Blue icon o<br>10<br>Coelinh II<br>Coelinh II | out<br>out               |
| t<br>kat       | the class<br>Servestor<br>First<br>Servester<br>First<br>Servester                                         | try clicking the icon<br>note<br>Economican of<br>Longeneration<br>NOLINE TREASON<br>NOLINE TREASON<br>NOL | TUR                                                                  | Wet Registered        | d Ringulation and Alexandry Reg                                                              | joterud (Blus kom e<br>fri<br>Enclish II               | cannot be changed        |
| et<br>t<br>kat | the class<br>Servestor<br>First<br>Second<br>Second<br>First<br>Servestor<br>Second<br>Second<br>Servestor | ty clicking the loar<br>Froh<br>Constant of<br>Linearies<br>Mount Thereo<br>Philosophy<br>Greener 1)                                                                                                    | TUID<br>Enselimb<br>Linguistice<br>Genetiane E 3<br>MEMORIA HOISUARI | Wet Registered<br>wed | d Chroady Ray<br>Thu<br>Dublics and<br>Assist<br>Uncentration<br>Second 200<br>(UBO TOMOVURI | jstorud (Bius kom o<br>fri<br>Cnelmh II                | Carto be changed         |

(Classes run by your own school)

Application for Registration Screen

(Classes run by other schools)

|                   |                                              |                        | 10                                        | Student No | 140080016         | Oper Nome           |                 |
|-------------------|----------------------------------------------|------------------------|-------------------------------------------|------------|-------------------|---------------------|-----------------|
| Aa                | lication for Registration                    |                        |                                           |            | Year of Regi      | stration.2008Year ) | Second Semester |
| ter the<br>gister | e class code that yo<br>for classes in other | u want to r<br>ochools | egister for and click the A<br>Class Code | dd button  | Add               | Delete the sele     | oted subject.   |
| slect             | Timetable                                    | Class<br>Code          | Class Name                                | Gredit     | Professor         | Classroom           | Schools         |
| <b>—</b>          | ion1(First Seriester)                        | 09051001               | Foundations of Language and<br>Literature |            | YASUSHI<br>TAKANO |                     |                 |

Selection Screen for the Classes of Other Schools

It is not necessarily possible for you to attend the classes run by other schools and graduate schools.

During the registration confirmation period, please check whether you have been permitted to take the class in question.

(During the registration confirmation period, if you open the selection screen for the classes of other schools and the classes in question are displayed in the list of classes, this means that you are permitted to take those classes.)

#### (Intensive classes)

| pusmate | -J - Nicrosoft Internet | Explorer                |                     |     |                                  |      |
|---------|-------------------------|-------------------------|---------------------|-----|----------------------------------|------|
|         | Semester                |                         |                     |     |                                  |      |
| 7th     | Firot<br>Semester       |                         |                     |     |                                  |      |
| Period  | Second<br>Semester      |                         |                     |     |                                  |      |
| 8th     | First<br>Semester       |                         |                     |     |                                  |      |
| Period  | Second<br>Semester      |                         |                     |     |                                  |      |
|         |                         | Repster fr              | r Intensive Classes |     | Register for classes in other ac | taok |
| Inten   | tive Classes            |                         |                     |     |                                  |      |
| Social  | Anthropology (Lecture   | II 10 :[First Semester] |                     |     |                                  |      |
| Audio-  | Visual Education and N  | Adia TheoryO :[First S  | emester]            |     |                                  |      |
|         |                         |                         |                     |     |                                  |      |
|         |                         |                         | Applicat            | ion |                                  |      |
| -       |                         |                         |                     |     | Between the more                 | -    |

Application for Registration Screen

(2) Confirming the Details of the Class for Which You Have Registered (If You Have Been Unsuccessful in the Ballot)

In some cases, if there are too many applicants for a particular class, you may be unsuccessful in the ballot.

In this situation, a message such as that shown below, stating that you were unsuccessful in the lottery, will be displayed, so please read it carefully.

You can select other classes on the same day as that of the class for which you were unsuccessful.

(Classes run by your own school)

| Academic Yes                                                       | r.                                                                                                    |                                            | 5                                                                           | tudent No 1 ADDODODE                                                | Haar Nama                                                               |                     |
|--------------------------------------------------------------------|----------------------------------------------------------------------------------------------------|--------------------------------------------|-----------------------------------------------------------------------------|---------------------------------------------------------------------|-------------------------------------------------------------------------|---------------------|
| Application for B                                                  | epstition                                                                                                    |                                            |                                                                             | Year of F                                                           | agistration 2008                                                        | Syear Second Serves |
|                                                                    |                                                                                                    |                                            | Gun                                                                         | rent Total Credita                                                  | Firet S<br>Semestar Sa                                                  | ecand Tetal         |
|                                                                    |                                                                                                    |                                            | Real                                                                        | acimum Gredits/                                                     | 20.0/- 0                                                                | NB/~ 20.0/~         |
|                                                                    |                                                                                                    |                                            | N                                                                           | inimum Gradita                                                      | -                                                                       | * *                 |
| u can't regist                                                     | er for this lotter                                                                                                    | iod, limitad onrolli<br>First (            | foreign lenguag                                                             | Please select a di<br>s:                                            | fforont class.<br>Second foreign                                        | language:           |
| a can't regist<br>ect the class                                    | er for this lotter                                                                                                    | ied, limited enrolls<br>First f            | foreign languag                                                             | Please select a di<br>s:                                            | fforont class.<br>Second foreign<br>tered (Blue icor                    | language:           |
| a carr't rugial<br>act the class<br>Semestar<br>First<br>Semester  | er for this lotter<br>by clicking the icon<br>mon<br>language and<br>Linguage and<br>Linguage and<br>Linguage and<br>Linguage and<br>Linguage and | ind, fimited orredi<br>First (<br>m<br>tuo | inent course<br>feruign languag<br>(*) Appleation<br>Not Registered<br>well | Proceso select a di<br>at Aliroady Rogier<br>Aliroady Rogier<br>thu | fforont class<br>Second foreign<br>ternel (Blue icor<br>fri<br>Enclash) | langsage:           |
| ect the class<br>Seriester<br>First<br>Seriester<br>d<br>Seriester | er for this lotton<br>by clicking the ico<br>non<br>Fernation of<br>Literature<br>YasusHTA(APD                                                    | n marte                                    | foreign language                                                            | Proceso select a di<br>st RArosdy Regist<br>thu                     | Foront class<br>Second foreign<br>ternel (Blue icor<br>fri<br>English)  | Inngraupe:          |

#### (Intensive classes)

| Generaters - Hicco            | coll Internet Raphrer      |                                |        |                                      |    |
|-------------------------------|----------------------------|--------------------------------|--------|--------------------------------------|----|
| First.<br>Servester           |                            |                                |        |                                      | *  |
| Period<br>Second<br>Servester |                            |                                |        |                                      |    |
|                               |                            | Register for Intensive Classes |        | Sujitar for channes in other actuals | ř. |
| Intensive Class               | 431                        |                                |        |                                      |    |
| Social Anthropole             | as (Lecture II.)0 (First ( | Semester] 🔀                    |        |                                      |    |
| Author Start St.              | allowed Mitcale, Theorem   | A [Chen Company]               |        |                                      |    |
|                               |                            | 1 Acc                          | Eation |                                      |    |
|                               |                            |                                |        | 🗰 Return to mena                     |    |

## (3) Applications to Amend Class Registration

(a) Selecting the Class

This is the same as when you initially applied for the class. You can add, amend or delete classes.

## (b) Applying to Amend Your Class Registration

After amending the details of the class that you wish to take, please click on the "application" button at the bottom of the application for registration screen. If you do not click on the "application" button, your application for class registration will not be completed.

| osmata | J - Microsoft Intern | et Explorer             |                         |       |        |                              |
|--------|----------------------|-------------------------|-------------------------|-------|--------|------------------------------|
|        | Certification        |                         |                         |       |        |                              |
| 7th    | First.<br>Somostar   |                         |                         |       |        |                              |
| Period | Second<br>Semester   |                         |                         |       |        |                              |
| 8th    | First<br>Semester    |                         |                         |       |        |                              |
| Period | Second<br>Semester   |                         |                         |       |        |                              |
|        |                      | Pagiste                 | r for Intensive Classes |       | Reprin | for classes in other advants |
| Intens | ive Classes          | ACCESSION AND           |                         |       |        |                              |
| Social | Anthropology (Lectu  | ne II X) [First Semeste | d                       |       |        |                              |
| Audio- | Visual Education and | Media Theory() (First   | Seriester]              |       |        |                              |
|        |                      |                         | Acpie                   | ation |        |                              |
|        |                      |                         | _                       |       |        |                              |

Application for Registration Screen

(c) Checking the Amended Details of the Class for Which You Have Registered

This is the same as when you initially applied for the class.

Please check the amended details of the class for which you have registered.

During the registration confirmation and amendment period, you can amend the details of the classes for which you are registered as many times as you wish.

After your initial application, if you subsequently amend the classes you wish to take on the application for registration screen, please ensure you click the "application" button at the end, or else your changes will not be reflected in your application.

The last details registered during the registration confirmation and amendment period will be taken as your amended application.

(d) Printing Out the Amended Class Registration Details

You can print out the details of your amended registration details.

Please right-click at the top of the class application confirmation screen and select "print."

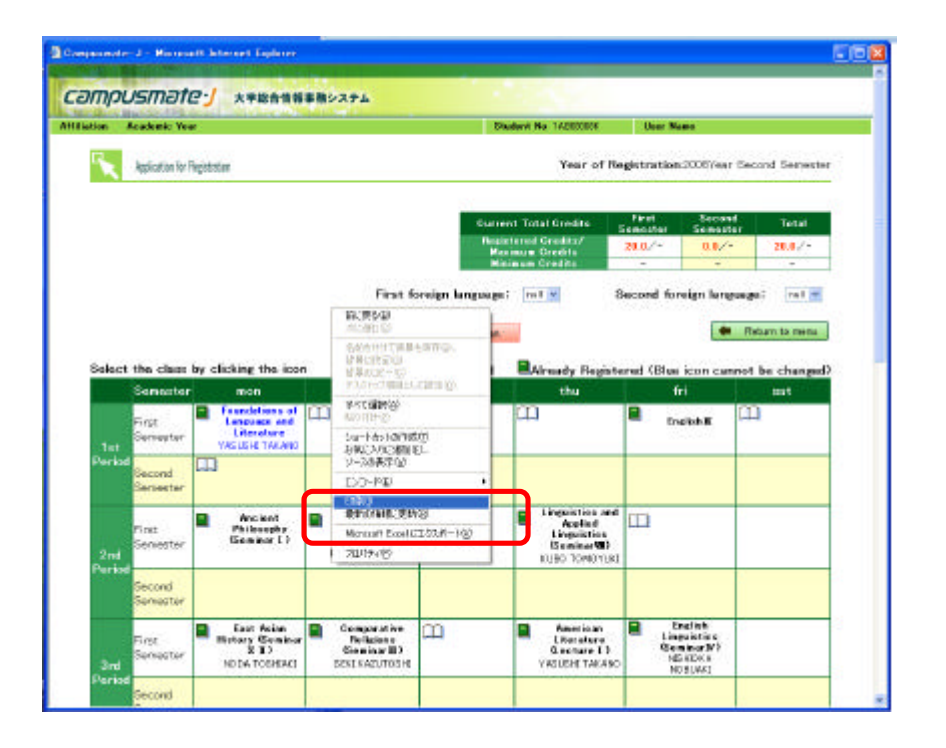

The printout of the details of your amended application will serve as proof of your amended application, so please ensure that you do print this out.

## 7. Final Confirmation of Class Registration (Commencement of Classes 6th Week)

This is the period during which the finalized details of your class registration will be confirmed. During this period you **cannot** add, amend or delete details of classes for which you are registered via the web system for students. If you wish to add, amend or delete details of the classes for which you are registered, **please apply to the student section in the school or graduate school to which you are affiliated**.

In addition, once your class registration has been finalized at the end of this period, further amendments will not be permitted, as a general rule, so please be careful when checking the details.

During the final registration confirmation period, you will be unable to open the application for registration screen.

(1) Confirming the Details of the Class for Which You Have Registered

After logging in, please click on the "check score" button.

| Gampuumate-J Student Menu – Microsoft Internet Ex | plorer          |             | (EE)  |
|---------------------------------------------------|-----------------|-------------|-------|
|                                                   | (74             | 1004.0      |       |
| 10 ++                                             | 4.2.8% (A00000) | 1086-0      |       |
| STUDENT MENU                                      |                 |             | 00771 |
| Application for Registration                      |                 | Check Score |       |
|                                                   |                 | -           |       |
|                                                   |                 |             |       |
|                                                   |                 |             |       |
|                                                   |                 |             |       |
|                                                   |                 |             |       |
|                                                   |                 | 28          |       |
|                                                   |                 |             |       |

Please check the details of the classes for which you are registered.

During the final confirmation period, you will not be able to amend the details of your class registration via the web system for students.

If you wish to amend your class registration, in the case of classes for general education subjects, please apply to the General Education Section of the General Education Support Division. For major subjects and graduate school subjects, please apply to the student section in the school or graduate school to which you are affiliated.

| Subject Name                                         | Credit Eval | luation | GP  | Scorer           | Year | Tima                                       | Class<br>Code |
|------------------------------------------------------|-------------|---------|-----|------------------|------|--------------------------------------------|---------------|
| (BUNDSENKOUKYOUIKUK)                                 | AMOKU       |         |     |                  |      |                                            |               |
| nglish∏                                              | 1.1         |         |     |                  | 2008 | First Semester                             | 09055001      |
| Ancient Philosophy (Seminar<br>I >                   | 2           |         |     |                  | 2008 | First Semester                             | 09051101      |
| East Asian History (SeminarX<br>II)                  | 2           |         |     |                  | 2008 | First Semester                             | 09051203      |
| English Linguistics (Lecture II)                     | 2           |         |     |                  | 2000 | First Semester                             | 09052109      |
| American Literature (Lecture<br>I )                  | 2           |         |     |                  | 2006 | First Semester                             | 08054209      |
| English Linguistics (SeminarlV)                      | 2           |         |     |                  | 2008 | First Semester                             | 08055207      |
| Linguistics and Applied<br>Linguistics (Seminar/III) | 2           |         |     |                  | 2008 | First Semester                             | 09054114      |
| Social Anthropology (Lecture -<br>II >               | 2           |         |     |                  | 2008 | Intensive Classes in the<br>First Semester | 08059022      |
| Comparative Religions<br>SeminarII)                  | 2           |         |     |                  | 2006 | First Semester                             | 08052214      |
| Audio-Visual Education and<br>Madia Theory           | ा           |         |     |                  | 2008 | Intensive Classes in the<br>First Semaster | 08059024      |
| BUN/TEINENJISENKOUKYO                                | DUIKUKAMO   | KU      |     |                  |      |                                            |               |
| (BUNDTEINENJISENKOUK)                                | YOULKUKAM   | оки     |     |                  |      |                                            |               |
| Foundations of Language and<br>Literature            | 2           | А       | 4.0 | YASUSH<br>TAKANO | 2008 | First Semester                             | 09051001      |

Check Score Screen

During the period for the final confirmation of class registration, your results will not yet have been registered, so the "evaluation" and "scorer" columns will be blank.

Consequently, it will be necessary for you to check the names of the professors for classes where there are multiple classes under the same subject name, such as for general education subjects, but during this period, you will not be able to use the check score screen on the web system for students to check the names of the professors for the classes for which you have registered.

Instead, you can check the details of the professors using the "my timetable" function on the Student Portal System.

You can access the Student Portal System via the following URL:

http://www.kyushu-u.ac.jp/student/portal/index.php

## 8. Confirmation of Results

You can check your results using the web system for students.

After logging in, please click on the "check score" button.

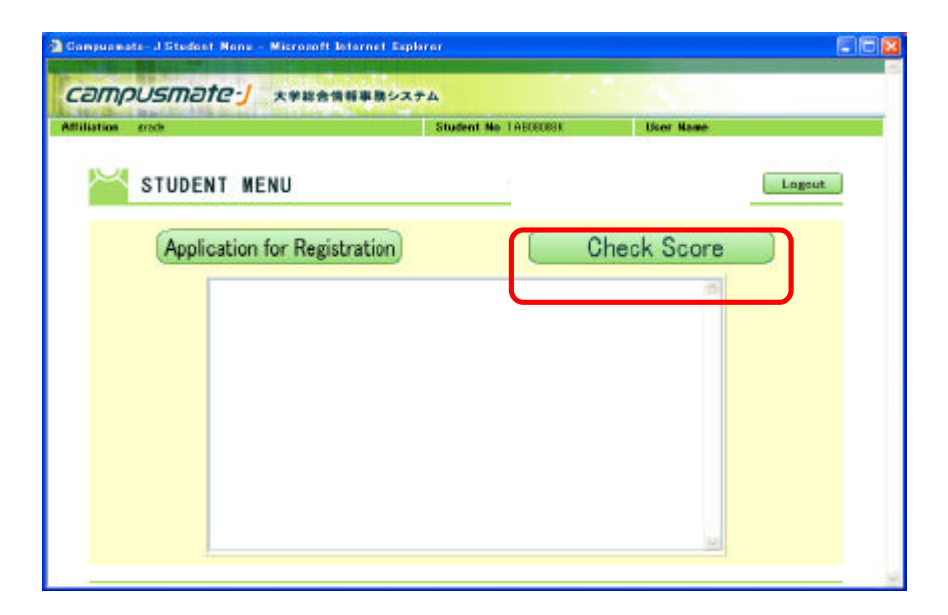

#### Then check your results.

| Audio-Visual Education<br>nd Media Theory<br>RUN)TEINEN USENKI                   |                                                         |                                                |                                                                    |                   | 2008 | Intensive Classes in<br>the First Semester | 08059024 |
|----------------------------------------------------------------------------------|---------------------------------------------------------|------------------------------------------------|--------------------------------------------------------------------|-------------------|------|--------------------------------------------|----------|
| (BUN)TEINENJISEN                                                                 | KOUKYOUI                                                | KUKAMOK                                        | ,<br>(U                                                            |                   |      |                                            |          |
| oundations of Language<br>Ind Literature                                         | e 2                                                     | A                                              | 4.0                                                                | YASUSHI<br>TAKANO | 2008 | First Semester                             | 08051001 |
| 3PA Evaluation                                                                   |                                                         |                                                |                                                                    |                   |      |                                            |          |
| GPA Evaluation<br>Current GPA                                                    |                                                         |                                                |                                                                    |                   |      |                                            |          |
| GPA Evaluation<br>Current GPA<br>GP                                              | Credit                                                  | GP X                                           | Credit                                                             |                   |      |                                            |          |
| GPA Evaluation<br>Current GPA<br>GP<br>4.0                                       | Credit<br>2.0                                           | GP X                                           | Credit                                                             |                   |      |                                            |          |
| Current GPA<br>4.0<br>3.0                                                        | <b>Credit</b><br>2.0<br>0.0                             | GP X<br>8.                                     | <b>Credit</b><br>:0                                                |                   |      |                                            |          |
| Current GPA<br>GP<br>4.0<br>3.0<br>2.0                                           | Credit<br>2.0<br>0.0<br>0.0                             | GP ×<br>8.                                     | Credit<br>:0<br>:0                                                 |                   |      |                                            |          |
| Current GPA<br>Current GPA<br>40<br>3.0<br>2.0<br>1.0                            | Credit<br>2.0<br>0.0<br>0.0<br>0.0                      | GP X<br>8.<br>0.<br>0.                         | Credit<br>:0<br>:0<br>:0                                           |                   |      |                                            |          |
| APA Evaluation<br>Current GPA<br>40<br>30<br>2.0<br>1.0<br>0.0                   | Credit<br>2.0<br>0.0<br>0.0<br>0.0<br>0.0               | GP ×<br>8.<br>0.<br>0.<br>0.<br>0.<br>0.       | Credit<br>:0<br>:0<br>:0<br>:0<br>:0<br>:0                         |                   |      |                                            |          |
| Current GPA       GP       40       30       2.0       1.0       0.0       Total | Credit<br>2.0<br>0.0<br>0.0<br>0.0<br>0.0<br>0.0<br>2.0 | GP ×<br>8.<br>0.<br>0.<br>0.<br>0.<br>0.<br>8. | Credit<br>.0<br>.0<br>.0<br>.0<br>.0<br>.0<br>.0<br>.0<br>.0<br>.0 |                   |      |                                            |          |

## Check Score Screen (for students entering the school from the 2007 academic year onwards)

The "evaluation" and "scorer" columns will be blank for any classes for which grades have not yet been submitted.

Moreover, please note that it takes two to three days after the results are submitted by the professor for the results to appear on the check score screen.

## 9. Enquiries

Please address all enquiries to the appropriate office in the lists below.

## (1) Educational Matters, Such as Class Content, Registration Requirements, etc.

## Student sections in each school and graduate school

| Undergraduate schools and graduate schools                                                                 | Contact                                                                                                    | Telephone    |
|----------------------------------------------------------------------------------------------------|----------------------------------------------------------------------------------------------------|--------------|
| General education                                                                                          | General Education Section, General Education Support Division,<br>Student Affairs Department, Ito Campus                                             | 092-802-5941 |
| School of Letters / Graduate School of Humanities                                                          | Student Section I, Education Planning Division, Administrative Office for the Faculty of Humanities etc.                                             | 092-642-2356 |
| School of Education                                                                                        | Student Section II, Education Planning Division, Administrative Office for the Faculty of Humanities etc.                                            | 092-642-3105 |
| School of Law / Graduate School of Law                                                                     | Student Section III, Education Planning Division, Administrative Office for the Faculty of Humanities etc.                                           | 092-642-3166 |
| School of Economics / Graduate School of Economics                                                         | Student Section IV, Education Planning Division,<br>Administrative Office for the Faculty of Humanities etc.                                         | 092-642-2439 |
| Law School (Professional Graduate School)                                                                  | Professional Graduate School Section, Education Planning<br>Division, Administrative Office for the Faculty of Humanities                            | 092-642-4166 |
| School of Sciences / Graduate School of Sciences                                                           | Student Section, Administrative Office for the Faculty of Sciences etc.                                                                              | 092-642-2531 |
| Department of Medicine / Department of Biomedical Science, School of Medicine                              | Student Section, Medical Sciences, Student Affairs Division,<br>Administrative Office for the Faculty of Medical Sciences etc.                       | 092-642-6020 |
| Graduate School of Medical Sciences                                                                        | Medical Sciences Graduate School and Faculty Section, Student<br>Affairs Division, Administrative Office for the Faculty of Medical<br>Sciences etc. | 092-642-6025 |
| Department of Health Sciences, School of Medicine /<br>Master Course in Graduate School of Health Sciences | Student Section, Department of Health Sciences, Student Affairs<br>Division, Administrative Office for the Faculty of Medical<br>Sciences etc.       | 092-642-6680 |
| School of Dentistry / Graduate School of Dental<br>Science                                                 | Student Section, Dental Sciences, Student Affairs Division,<br>Administrative Office for the Faculty of Medical Sciences etc.                        | 092-642-6261 |
| School of Pharmaceutical Sciences / Graduate School<br>of Pharmaceutical Sciences                          | Student Section, Pharmaceutical Sciences, Student Affairs<br>Division, Administrative Office for the Faculty of Medical<br>Sciences etc.             | 092-642-6541 |
| School of Engineering / Graduate School of<br>Engineering                                                  | Education Planning Office, Education Planning Division,<br>Administrative Office for the Faculty of Engineering etc.                                 | 092-802-2722 |
| School of Design / Graduate School of Design                                                               | Education Planning Office, Student Affairs Division,<br>Administrative Office for the Faculty of Design                                              | 092-553-4418 |
| School of Agriculture / Graduate School of<br>Bioresourse and Bioenvironmental Sciences                    | Student Section, Administrative Office for the Faculty of Agriculture                                                                                | 092-642-2814 |
| Graduate School of Human-Environment Studies                                                               | Student Section II, Education Planning Division, Administrative Office for the Faculty of Humanities etc.                                            | 092-642-3105 |
| Graduate School of Information Science and Electrical Engineering                                          | Education Planning Office, Education Planning Division,<br>Administrative Office for the Faculty of Engineering etc.                                 | 092-802-2722 |
| Graduate School of Social and Cultural Studies                                                             | Graduate School and Faculty Section, Administrative Office for<br>the Faculty of Social and Cultural Studies etc.                                    | 092-802-5786 |
| Graduate School of Mathematics                                                                             | Graduate School and Faculty Section, Administrative Office for<br>the Faculty of Social and Cultural Studies etc.                                    | 092-802-5787 |
| Graduate School of Systems Life Sciences                                                                   | Graduate School of Systems Life Sciences, Administrative Office for the Faculty of Sciences etc.                                                     | 092-642-4279 |

| Interdisciplinary Graduate School of Engineering<br>Sciences | Student Section, Education Planning Division, Chikushi Campus<br>Administrative Office            | 092-583-7512 |
|--------------------------------------------------------------|---------------------------------------------------------------------------------------------------|--------------|
| Graduate School of Integrated Frontier Sciences              | Integrated Frontier Sciences Section, Education Planning Division,<br>Faculty of Engineering etc. | 092-802-3859 |

## (2) Other Matters Concerning the Web System for Students

Academic Information Section, Student Affairs Planning Division, Student Affairs Department (092-642-7103)